# 献立で使う料理の登録

最初に設定する事項が終わったら料理の登録になります。

ここでは、ご厚意により提供を頂きました保育園の料理をあらかじめ登録していますので、 必要に応じて修正や追加をしながら活用してください。

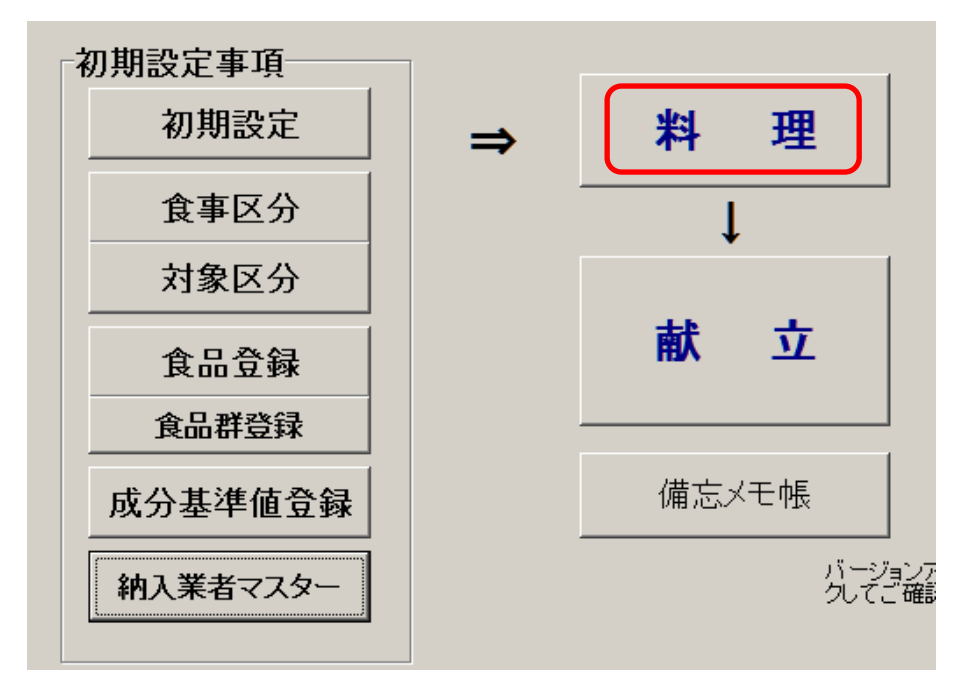

## 1. 料理登録の画面

| 料理マスタの範囲           | 副指定削除               | 料理マスターコー           | ドジャンフ | 料理マスター(             | の登録                 | ▲閉じる(⊆)                                 |  |
|--------------------|---------------------|--------------------|-------|---------------------|---------------------|-----------------------------------------|--|
| 料理マスター登            | 録                   |                    |       |                     |                     |                                         |  |
| (M)                | の料理を                | [Europh = -7523/8  |       | ③食品の論素と登            | 8 <b>4</b> 류        |                                         |  |
|                    |                     | [Enter]十一U豆琢       |       |                     | 234                 | 85 百种科管                                 |  |
| 11日日 一に            | <br> -  <br> -      | 5-±-               |       |                     | ードを入力して[Enter Koy]  | 1 00 g <u>1 308177</u>                  |  |
| を捕ってくた             | さい。                 |                    | 削除    |                     | @一人分量               | <u>Ⅰ</u> <u>削除</u>                      |  |
| 料理コート              | * 料理名               |                    | ^     | SNo 食品コード 食品名       | 三歳以                 | 上三歳未満                                   |  |
| ▶ 1101             | ごはん                 |                    |       | 10 01088 コメ 水都      | 稲メシ 精白米             | 80.5 68.4                               |  |
| 1102               | カレー                 |                    |       |                     |                     |                                         |  |
| 1103               | みそおじや               |                    |       |                     |                     |                                         |  |
| 1104               | 親子丼                 |                    |       |                     |                     |                                         |  |
| 1105               | のり佃煮ご飯              |                    |       |                     |                     |                                         |  |
| 1106               | 五目ごはん               |                    |       |                     |                     |                                         |  |
| 1107               | ハヤシライス              |                    |       |                     |                     |                                         |  |
| 1109               | 炒め納豆ご飯              |                    |       |                     |                     |                                         |  |
| 1110               | しらすとみつば入            | りご飯                |       |                     |                     |                                         |  |
| 1112               | ご飯マヨネーズ利            | 1え                 |       |                     |                     |                                         |  |
| 1113               | ご飯ポテトフライ            |                    |       |                     |                     |                                         |  |
| 1114               | ご飯煮豆                |                    |       |                     |                     |                                         |  |
| 1115               | 玉子井                 |                    |       |                     |                     |                                         |  |
| 1116               | ひしきご飯               |                    |       |                     |                     |                                         |  |
| P                  |                     |                    | ~     |                     |                     |                                         |  |
| 料理コードは             | 、数字4桁です。            | トゥ称大声ダニオスト         |       | 01 穀類               | 11 肉類               |                                         |  |
| 上211で料理<br>後で探しやす  | 「方類に対応させし、」         | 「2117の単番に9つて       |       | 02 いも及びでん粉類         | 12 卵算               |                                         |  |
| 11 ご飯類             | 31 酢の物              | 51 魚料理             |       | 03 些種及び日味料<br>04 豆類 | 13 孔提<br>14 油脂類     |                                         |  |
| 12 麺類              | 32 和え物              | 52 肉料理<br>50 たまご約理 |       | 05 種実類              | 15 菓子類<br>16 L 加納物料 | ~~~~~~~~~~~~~~~~~~~~~~~~~~~~~~~~~~~~~~~ |  |
| 15 牛乳              | 00 38(4%)           | 54 揚げ物             |       | 07 果実類              | 17 調味料及び香辛料         |                                         |  |
| 21 味噌汁料            | 41 サラダ<br>目 42 豆腐料理 | 61 710-12          |       | OB ぎのこ類<br>09 藻類    | 18 調理加工食品類          |                                         |  |
| 22 清汁              | 43 炒め物              | 62 デザート            |       | 10 魚介類              |                     |                                         |  |
| 23 スーフ類<br>24 菓子・お | き 44 その12<br>やつ     |                    |       |                     |                     |                                         |  |

## 2. 料理名と食材の関係

例えば、親子丼にカーソルポインタを移動すると、親子丼の食品がでます。 食品の追加や数量の変更を行ってください。

| 料理コート" | 料理名         | ^ | SNo | 食品コード | 食品名               | 三歳以上 | 三歳未満 |
|--------|-------------|---|-----|-------|-------------------|------|------|
| 1101   | ごはん         |   | 10  | 01083 | コメ 水稲穀粒 精白米       | 60   | 51   |
| 1102   | カレー         |   | 20  | 11219 | ニワトリ 若鶏肉 ムネ 皮ツキ 生 | 20   | 17   |
| 1103   | みそおじや       |   | 30  | 12004 | 鶏卵 全卵 生           | 30   | 25.5 |
| ▶1104  | 親子丼         |   | 40  | 06153 | タマネギ リン茎 生        | 20   | 17   |
| 1105   | のり佃煮ご飯      |   | 50  | 06149 | タケノコ 若茎 生         | 5    | 4.3  |
| 1106   | 五目ごはん       |   | 60  | 08013 | シイタケ 乾シイタケ 乾      | 1    | 0.9  |
| 1107   | ハヤシライス      |   | 70  | 06010 | サヤインゲン 若サヤ 生      | 3    | 2.6  |
| 1109   | 炒め納豆ご飯      |   | 80  | 06212 | ニンジン 根 皮ツキ 生      | 8    | 6.8  |
| 1110   | しらすとみつば入りご飯 |   | 90  | 10384 | ナルト               | 10   | 8.5  |
| 1112   | ご飯マヨネーズ和え   |   | 100 | 03003 | 砂糖 上白糖            | 3    | 2.6  |
| 1113   | ご飯ボテトフライ    |   | 110 | 17007 | コイクチショウユ          | 4    | 3.4  |
| 1114   | ご飯煮豆        |   |     |       |                   |      |      |
| 1115   | 玉子丼         |   |     |       |                   |      |      |
| 1116   | ひじきご飯       |   |     |       |                   |      |      |
| 1      |             | ~ |     |       |                   |      |      |

3. 料理コードの約束

料理コードは4桁の数値で、任意に設定できますが、

上2桁を次のように約束して決めると、後での料理名の選択が便利になります。

| 料理<br>上2<br>後で | コードは、数*<br>桁を料理分類<br>探しやすくない | 字4桁<br>に対<br>します | iです。<br>応させて、<br>「。 | 下2桁を | 連番にすると |
|----------------|------------------------------|------------------|---------------------|------|--------|
| 11             | ご飯類                          | 31               | 酢の物                 | 51   | 魚料理    |
| 12             | 抽到                           | 32               | 和え初                 | 62   | 肉料理    |
| 13             | バン類                          | 33               | 煮物                  | 53   | たまご料理  |
| 15             | 牛乳                           |                  |                     | 54   | 揚げ物    |
|                |                              | 41               | サラダ                 |      |        |
| 21             | 味噌汁類                         | 42               | 豆腐料理                | 61   | フルーツ   |
| 22             | 清汁                           | 43               | 炒め物                 | 62   | デザート   |
| 23             | スープ類                         | 44               | その他                 |      |        |
| 24             | 菓子・おやつ                       |                  |                     |      |        |

## 4. 登録してある料理の修正や食品の追加

例えば、カレーにピーマンを追加するとします。

| 라珥 | Eマスター登録            | 录                       |              |     |   |     |          |                         |    |         |          |    |
|----|--------------------|-------------------------|--------------|-----|---|-----|----------|-------------------------|----|---------|----------|----|
|    | ()⊐–⊦<br>          | ②料理名                    | [Enter]キーで登録 |     |   |     | ③食品の<br> | )検索と登録                  | -  | [       | 35 🔬 自動: | 計算 |
|    | 料理コードと料<br>を押してくださ | ,<br>料理名を入れて、エンタ<br>5い。 | -+-          | 削 除 |   |     | 食品名また    | たは食品コードを入力して[Enter Key] | 4- | 一人分量(@) | 削        | 除  |
|    | 料理コード              | 料理名                     |              | ^   |   | SNo | 食品コード    | 食品名                     |    | 三歳以上    | 三歳未満     |    |
| ſ  | 1101               | ごはん                     |              |     | Þ | 20  | 11154    | ブタ中型種肉 モモ 脂身ツキ          | 生生 | 20      | 17       | 7  |
| Ī  | 1102               | カレー                     |              |     | Γ | 30  | 06153    | タマネギ リン茎 生              |    | 20      | 17       | 7  |
| Γ  | 1103               | みそおじや                   |              |     |   | 40  | 06212    | ニンジン 根 皮ツキ 生            |    | 15      | 12.8     | 3  |
| Γ  | 1104               | 親子丼                     |              |     |   | 50  | 02017    | ジャガイモ 塊茎 生              |    | 40      | 34       | 1  |
| Γ  | 1105               | のり佃煮ご飯                  |              |     | Γ | 60  | 06023    | グリンビース 生                |    | 3       | 2.6      | 3  |
| ſ  | 1106               | 五目ごはん                   |              |     |   | 70  | 14006    | 植物油 調合油                 |    | 0.5     | 0.4      | 1  |
| ſ  | 1107               | ハヤシライス                  |              |     |   | 80  | 17051    | カレールウ                   |    | 7       | 6        | 3  |
|    | 1109               | 炒め納豆ご飯                  |              |     |   |     |          |                         |    |         |          |    |

- ▶ 料理の"カレー"を選びます。
- ▶ 食品の検索欄に ピーマンまたはぴーまん と入れてエンターキーを押します。

| ③食品の検索と登録                   |
|-----------------------------|
| びーまん                        |
| 食品名または食品コードを入力して[Enter Key] |

▶ "ピーマン"を含む食品がリストアップされますので、必要な食品を選んでください。

| 1 | 魚品選択                                 |               |          |
|---|--------------------------------------|---------------|----------|
|   | <sub>食品検索</sub><br><mark>びーまん</mark> | ✓選択 X         | キャンセル    |
| Γ | Syoku_ID                             | SyokuMei      | <u>^</u> |
| ▶ | 06245                                | 青ビーマン 果実 生    |          |
|   | 06246                                | 青ビーマン 果実 油イタメ |          |
|   | 06247                                | 赤ビーマン 果実 生    |          |
|   | 06248                                | 赤ビーマン 果実 油イタメ |          |
|   | 06249                                | 黄ビーマン 果実 生    |          |
|   | 06250                                | 黄ビーマン 果実 油イタメ |          |

▶ 食品が追加されますので、数量を入れて下さし。

|   | SNo | 食品コード | 食品名              | 三歳以上 | 三歳未満 |
|---|-----|-------|------------------|------|------|
| ► | 20  | 11154 | ブタ中型種肉 モモ 脂身ツキ 生 | 20   | 17   |
|   | 30  | 06153 | タマネギ リン茎 生       | 20   | 17   |
|   | 40  | 06212 | ニンジン 根 皮ツキ 生     | 15   | 12.8 |
|   | 50  | 02017 | ジャガイモ 塊茎 生       | 40   | 34   |
|   | 60  | 06023 | グリンビース 生         | 3    | 2.6  |
|   | 70  | 14006 | 植物油 調合油          | 0.5  | 0.4  |
|   | 80  | 17051 | カレールウ            | 7    | 6    |
|   | 90  | 06245 | 青ビーマン 果実 生       |      |      |

不要な食品を削除したい場合は、削除したい食品にカーソルポイントを移動して、
削除ボタンを押してください。

### 5. 料理の新規登録

例えば、料理コード "1120" に "茸どんぶり" を新規に登録したい場合、次のように
料理コードと料理名を入れて、エンターキーを押してください。

| ①⊐−ド              | ②料理名            | [Enter]キーで登録 |    |
|-------------------|-----------------|--------------|----|
| 1120              | 茸どんぶり           |              |    |
| 料理コードと<br>を押してくだる | 料理名を入れて、<br>さい。 | エンターキー<br>   | 削除 |

次のように料理名とそれを構成する食品の一覧が空白の状態で表示されます。 これに必要な食品や数量を設定すると、"茸どんぶり"の料理ができます。

| 料理コート" | 料理名         | ^ | SNo | 食品コード | 食品名 | 三歳以上 | 三歳未満 |
|--------|-------------|---|-----|-------|-----|------|------|
| 1117   | ふりかけご飯(かつお) |   | •   |       |     |      |      |
| 1118   | 鮭ご飯         |   |     |       |     |      |      |
| 1119   | ビーマン炒めご飯    |   |     |       |     |      |      |
| ▶1120  | 茸どんぶり       |   |     |       |     |      |      |
| 1201   | 五目うどん       |   |     |       |     |      |      |
| 1202   | しょうゆラーメン    |   |     |       |     |      |      |
| 1203   | けんちんうどん     |   |     |       |     |      |      |
| 1204   | 和風スバゲッテイ    |   |     |       |     |      |      |

こ歳未満の数量は、次の設定とボタンで自動設定することも出来ます。 この例では、三歳以上に設定した数量の85%が三歳未満の数量になります。

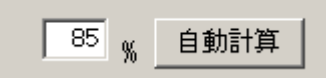

#### 6. 食品の選び方

- 食品名の一部を食品の検索枠に入れてエンターキーを押すと、その文字を含む食品が 選択できます。
- ▶ その場合、食品名がカタカナであっても"ひらかな"での検索が出来ます。
- ▶ また、次の食品コードの上2桁を入れると、その食品のコードの位置に移動します。

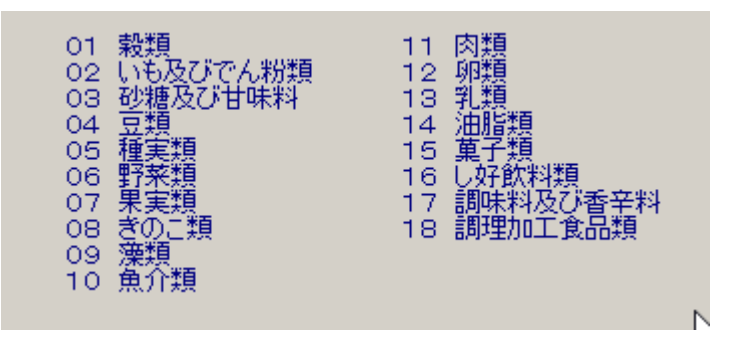